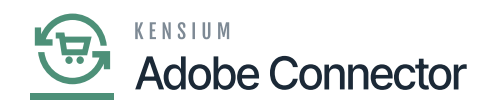

# **Inventory in Acumatica Through PO Receipts**

access the inventory through PO Receipt you need to go to Payables on the left panel and click on Purchase Orders under [**Transaction**].

| Acumatica          | pur Q 🛇                        |                                |                                  | Revision Two Products<br>Products Wholesale | 10/22/2023<br>9:16 PM | 0 | 💄 admin | admin 🗸                  |
|--------------------|--------------------------------|--------------------------------|----------------------------------|---------------------------------------------|-----------------------|---|---------|--------------------------|
| Time and Expenses  | MENU ITEMS (32)                | TRANSACTIONS AND PROFILE       | S HELP TOPIC                     | s                                           | FILES                 | × | TOOLS - | \$                       |
| Finance            | Data Views                     |                                |                                  |                                             |                       |   |         | Prices                   |
| \$ Banking         | Inquiries                      |                                |                                  |                                             |                       |   |         | tem Vendor<br>Prices     |
| Payables           | Open Purchase Orders           |                                |                                  |                                             |                       |   |         | E Inventory<br>Sammery   |
| + Receivables      | Processes                      |                                |                                  |                                             |                       |   | AL 🥺    | ≡s                       |
| Sales Orders       | Convert Purchases to Assets    |                                |                                  |                                             |                       |   |         | Allocation<br>Details    |
| Purchases          | Payables                       |                                |                                  |                                             |                       |   |         | Inventory<br>Transaction |
| D Inventory        | Transactions<br>Cash Purchases |                                |                                  |                                             |                       |   |         | matory                   |
| Dashboards         |                                |                                |                                  |                                             |                       |   |         |                          |
| Magento Connector  | Transactions                   | Printed Forms                  | Reports                          |                                             |                       |   |         |                          |
| X Kansium License  | * Purchaile Orders + NEW       | Purchase Order                 | Purchase Order Summary           |                                             |                       |   |         |                          |
| Rensium License    | Open in new tab                | Purchase Receipt               | Purchase Order Details by Vendo  | r                                           |                       |   |         |                          |
| More Items         | Open in new window             | Purchase Receipt with Barcodes | Purchase Order Details by Inven. |                                             |                       |   |         |                          |
|                    | Create Purchase Orders         | Matrix Purchase Order          | Purchase Order Details by Acco   |                                             |                       |   |         |                          |
| javascript: void 0 | Print/Email Purchase Orders    | Preferences                    | Blanket Purchase Order Summan    | <b>y</b>                                    |                       |   |         |                          |

Purchase Orders under [Transaction]

Click on the [New] or + sign to create the purchase order. The logic of warehouse i.e., Wholesale and Retails remains the same. In the Setup Parameter of Acumatica, these two warehouse types are defined.

#### To create the PO receipt, follow the steps.

**Step 1.** Create the PO with all the details including the Warehouse details as shown below. In the following screenshot apart from Wholesale and Retail another warehouse has been selected.

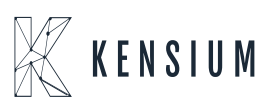

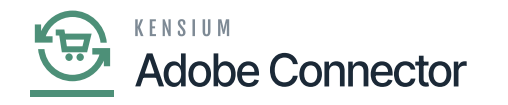

| Acumatica         | Search Q                                                                                                    |                                                                  |                                                                                      | Revision Two Products  Products Wholesale | 10/22/2023 🗸 🕐 😩 admin admin 🗸                 |
|-------------------|----------------------------------------------------------------------------------------------------|------------------------------------------------------------------|--------------------------------------------------------------------------------------|-------------------------------------------|------------------------------------------------|
| Favorites         | Purchase Orders<br>Normal - Acitai Systems - Computer Serv                                                                           | vices For Business                                               |                                                                                      | NOTES ACTIVITIES                          | FILES CUSTOMIZATION TOOLS .                    |
| 🕒 Data Views      | < 3 四 ら + 8 Q ×                                                                                                    | IC C > >I REMOVE HOL                                             | ю ···                                                                                |                                           | Verdor term                                    |
| Haterial Requirem | Type:         Normal <ul> <li>Vendor:</li> <li>Vendor:</li> <li>NEW&gt;                     <li>A</li> <li>Location:</li> </li></ul> | ACITAISYST - Acitai Systems - Compu &<br>MAIN - Primary Location | D     //     Line Total:     0.00       D     Discount Total:     0.00               |                                           | Vendor Details                                 |
| Time and Expenses | Status: On Hold • Owner:<br>Approved • Currency:                                                                                     | EP00000002 - Maxwell Baker ,<br>USD , P 1.00 * VIEW BASE         | D         VAT Exempt To         0.00           E         VAT Taxable To         0.00 |                                           |                                                |
| Finance           | Date: 10/22/2023      Vendor Ref.: Promised On: 10/22/2023                                                                           |                                                                  | Tax Total: 0.00<br>Order Total: 0.00                                                 |                                           |                                                |
| \$ Banking        | Description:                                                                                                    | I<br>RINFO APPROVALS DISCOUNTS                                   | PO HISTORY PREPAYMENTS CHAN                                                          | GE ORDERS OTHER                           |                                                |
| Payables          | C + O X ADD ITEMS ADD MAT                                                                                                    | TRIX ITEMS ADD BLANKET PO ADD                                    | BLANKET PO LINE VIEW SO DEMAND                                                       | I X L                                     |                                                |
| + Receivables     | B 🖗 🗅 *Branch Inventory ID Li                                                                                                    | ine Type Warehouse Lir                                           | ne Description * UON                                                                 | I Order Qty. Qty. O<br>Receipt            | n Unit Cost Ext. Cost Kit<br>Is Inventor<br>ID |
| Sales Orders      | D PRODWHOLE     LAPTOPCHARGER                                                                                                    | Goods for IN RETAIL La<br>Goods for IN WHOLESALE La              | aptop Charger 1235 EA<br>aptop Charger 1235 EA                                       | 5.00 0.0                                  | 0 0 0.00 0.00<br>0 0 0.00 0.00                 |
| Purchases         | Q D PRODWHOLE LAPTOPCHARGER                                                                                                    | Goods for IN SMWARE La                                           | aptop Charger 1235 EA                                                                | 10.00 0.0                                 | 0.00 0.00                                      |
| linventory        |                                                                                                    |                                                                  |                                                                                      |                                           |                                                |
| Dashboards        |                                                                                                    |                                                                  |                                                                                      |                                           |                                                |
| <                 |                                                                                                    |                                                                  |                                                                                      |                                           | IC < > >I <                                    |

# P.O Receipt for Inventory

Step 2: Click on [Remove Hold] to remove the P.O.

| Acumatica           | Search Q                                                                                                    |                                                             |                                                                                                    | Revision Two Products<br>Products Wholesale | 10/22/2023<br>9:18 PM 🗸 🧿    | 💄 admin admin 🗸            |
|---------------------|----------------------------------------------------------------------------------------------------|-------------------------------------------------------------|----------------------------------------------------------------------------------------------------|---------------------------------------------|------------------------------|----------------------------|
| Travorites          | Purchase Orders<br>Normal - Acitai Systems - Computer S                                                                                                    | ervices For Business                                        |                                                                                                    |                                             | S FILES CUSTOMIZATION        | TOOLS -                    |
| 🕒 Data Views        | <br><br><br><br><br><br><br><br><br><br>                                                                                                    | K K > >I REMOV                                              | E HOLD ····                                                                                                    |                                             |                              | Vendor terns               |
| H Material Requirem | Type: Normal  Vendor: Vendor:  Vendor: | ACITAISYST - Acitai Systems - Co<br>MAIN - Primary Location | трь Р / Line Total: 0.00<br>Р Discount Total: 0.00                                                                          |                                             |                              | Vendor Details             |
| Time and Expenses   | Status: On Hold • Owner: Approved • Currency Date: 10/22/2023 • Vendor F                                                                                                    | EP00000002 - Maxwell Baker<br>USD ,0 1.00 * VIEW            | O         VAT Exempt To         0.00           / BASE         VAT Taxable To         0.00           Tax Total:         0.00 |                                             |                              |                            |
| Finance             | Promised On: 10/22/2023 ~                                                                                                    | NN -                                                        | Order Total: 0.00                                                                                                    |                                             |                              |                            |
| \$ Banking          | DETAILS TAXES SHIPPING VENU                                                                                                    | OOR INFO APPROVALS DISCOUT                                  | NTS POHISTORY PREPAYMENTS CH                                                                                                | HANGE ORDERS OTHER                          |                              |                            |
| Payables            | O + O X ADD ITEMS ADD                                                                                                    | MATRIX ITEMS ADD BLANKET PO                                 | ADD BLANKET PO LINE VIEW SO DEMAND                                                                                          | t 🛛 H                                       |                              |                            |
| + Receivables       | 🗄 🖗 🗋 *Branch Inventory ID                                                                                                    | Line Type Warehouse                                         | Line Description U                                                                                                    | JOM Order Qty. Qt<br>Rec                    | y. On Unit Cost Ext<br>eipts | Cost Kit<br>Inventor<br>ID |
|                     | PRODWHOLE                                                                                                    | Goods for IN RETAIL                                         | Laptop Charger 1235                                                                                                    | EA 5.00                                     | 0.00 • 0.00                  | 0.00                       |
| Sales Orders        | D PRODWHOLE     LAPTOPCHARGER                                                                                                    | Goods for IN WHOLESALE                                      | Laptop Charger 1235                                                                                                    | EA 6.00                                     | 0.00 0.00                    | 0.00                       |
| Purchases           | 2 0 D PRODWHOLE DAPTOPCHARGER                                                                                                    | Goods for IN SMWARE                                         | Laptop Charger 1235                                                                                                    | EA 10.00                                    | 0.00 • 0.00                  | 0.00                       |
| D Inventory         |                                                                                                    |                                                             |                                                                                                    |                                             |                              |                            |
| Dashboards          |                                                                                                    |                                                             |                                                                                                    |                                             |                              |                            |
| <                   |                                                                                                    |                                                             |                                                                                                    |                                             | I< <                         | >>> <                      |

Remove Hold P.O

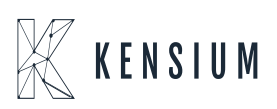

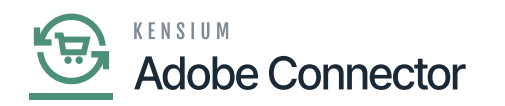

Step 3: Click on the [Approve] button to proceed.

| Acumatica         | Search Q                                                  |                                                                   |                                           | Revision Two Products<br>Products Wholesale | ✓ 10/22/2023 ✓ ⑦ 💄 admi                        | n admin 🗸      |
|-------------------|-----------------------------------------------------------|-------------------------------------------------------------------|-------------------------------------------|---------------------------------------------|------------------------------------------------|----------------|
| A Favorites       | Purchase Orders<br>Normal PO002103 - Acitai Systems - Com | nputer Services For Business                                      |                                           | NOTES ACTIV                                 | TIES FILES CUSTOMIZATION TOOLS                 | Preferred      |
| 🕑 Data Views      |                                                           | K K > > APPROVE REJEC                                             | ст …                                      |                                             |                                                | Vendor Berrs   |
| Haterial Requirem | Type: Normal Vendor:<br>Order Nbr.: PO002103 (O Location: | ACITAISYST - Acital Systems - Computer<br>MAIN - Primary Location | Line Total: 0.00<br>Discount Total: 0.00  |                                             | ,                                              | Vendor Details |
|                   | Status: Pending Appr. Owner:<br>Approved Currency:        | EP00000002 - Maxwell Baker<br>USD 1.00 VIEW BASE                  | VAT Exempt To 0.00<br>VAT Taxable To 0.00 |                                             |                                                |                |
|                   | Date: 10/22/2023 Vendor Ref.:                             |                                                                   | Tax Total: 0.00                           |                                             |                                                |                |
| Finance           | Promised On: 10/22/2023<br>Description:                   |                                                                   | Order Iotal. 0.00                         |                                             |                                                |                |
| \$ Banking        | DETAILS TAXES SHIPPING VENDOR INF                         | O APPROVALS DISCOUNTS POHIS                                       | TORY PREPAYMENTS CHANGE                   | ORDERS OTHER                                |                                                |                |
| Payables          | C + / X ADD ITEMS ADD MATE                                | RIX ITEMS ADD BLANKET PO ADD BLANKE                               | T PO LINE VIEW SO DEMAND                  | ± 🛛                                         |                                                |                |
| + Receivables     | B G D Branch Inventory ID Lin                             | ne Type Warehouse Line Desc                                       | ription UOM                               | Order Qty.                                  | Qty. On Unit Cost Ext. Cost Kit<br>Receipts ID | 10             |
| Sales Orders      | D PRODWHOLE LAPTOPCHARGER Go                              | oods for IN RETAIL Laptop Ch<br>oods for IN WHOLESALE Laptop Ch   | arger 1235 EA                             | 5.00                                        | 0.00 0.00 0.00                                 |                |
|                   | D PRODWHOLE LAPTOPCHARGER Go                              | oods for IN SMWARE Laptop CP                                      | arger 1235 EA                             | 10.00                                       | 0.00 0.00 0.00                                 |                |
| Purchases         |                                                           |                                                                   |                                           |                                             |                                                |                |
| linventory        |                                                           |                                                                   |                                           |                                             |                                                |                |
| Dashboards        |                                                           |                                                                   |                                           |                                             |                                                |                |
| <                 |                                                           |                                                                   |                                           |                                             |                                                | <              |

## Approve Hold P.O

Step 4: Click on the [Enter PO Receipt].

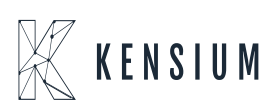

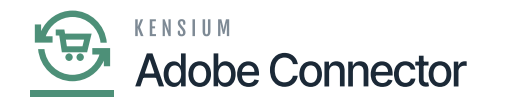

| Acumatica         | Search Q                                                                 |                                               |                                                                                                    | Revision Two Products  Products Wholesale | 10/22/2023<br>9.18 PM V ⑦ 💄 admin admin v                |
|-------------------|--------------------------------------------------------------------------|-----------------------------------------------|----------------------------------------------------------------------------------------------------|-------------------------------------------|----------------------------------------------------------|
| Favorites         | Purchase Orders<br>Normal PO002103 - Acitai Systems - Co                 | omputer Services For Business                 |                                                                                                    |                                           | S Executing. Press to abort 00:00:02                     |
| 🕑 Data Views      |                                                                          |                                               | andre de Line Tetel. 0.00                                                                                       |                                           | CANCEL                                                   |
| Haterial Requirem | Order Nbr.: PO002103 ,P Location:                                        | MAIN - Primary Location                       | Discount Total: 0.00                                                                                            |                                           | Vendor Del                                               |
| Time and Expenses | Status: Open Owner:<br>Approved Currency:<br>Date: 10/22/2023 Vendor Ref | EP00000002 - Maxwell Baker<br>USD 1.00 * VIEW | VAT Exempt To         0.00           BASE         VAT Taxable To         0.00           Tax Total:         0.00 |                                           |                                                          |
| Finance           | Promised On: 10/22/2023                                                  |                                               | Order Total: 0.00                                                                                               |                                           |                                                          |
| \$ Banking        | DETAILS TAXES SHIPPING VENDOR                                            | INFO APPROVALS DISCOUNTS                      | PO HISTORY PREPAYMENTS CHANG                                                                                    | SE ORDERS OTHER                           |                                                          |
| Payables          |                                                                          | ADD BLANKET PO                                | ADD BLANKET PO LINE VIEW SO DEMAND                                                                              | H X L                                     |                                                          |
| + Receivables     | B D *Branch Inventory ID                                                 | Line Type Warehouse                           | Line Description UO                                                                                             | M Order Qty. Q<br>Ref                     | tty. On Unit Cost Ext. Cost Kit<br>ceipts Inventor<br>ID |
| Salas Ordare      |                                                                          | Goods for IN RETAIL                           | Laptop Charger 1235 E/                                                                                          | A 5.00                                    | 0.00 0.00 0.00                                           |
| Sales Orders      | D PRODWHOLE     LAPTOPCHARGER                                            | Goods for IN SMWARE                           | Laptop Charger 1235 E/                                                                                          | A 10.00                                   | 0.00 0.00 0.00                                           |
| Purchases         |                                                                          |                                               |                                                                                                    |                                           |                                                          |
| Inventory         |                                                                          |                                               |                                                                                                    |                                           |                                                          |
| Dashboards        |                                                                          |                                               |                                                                                                    |                                           |                                                          |
| <                 |                                                                          |                                               |                                                                                                    |                                           | IC < > >I <                                              |

### Click on [Enter PO Receipt]

Step 5: Enter the Reference Number and click on the [Release] button to proceed. The application will execute the release procedure.

| Acumatica         | Search Q 🕥                                                                                                    | Revision Two Products  Products Wholesale | 10/22/2023 🗸 🕜 🚨 admin admin 🗸         |
|-------------------|----------------------------------------------------------------------------------------------------|-------------------------------------------|----------------------------------------|
| Travorites        | Purchase Receipts<br>Receipt - Acitai Systems - Computer Services For Business                                                                                                    | NOTES                                     | ACTIVITIES FILES CUSTOMIZATION TOOLS - |
| 🕒 Data Views      | か 認 問 の + 自 O v K く > >I RELEASE …                                                                                                    |                                           |                                        |
| Haterial Requirem | Type:         Recept         ✓         Vendar:         ACMASYST - Acital Systems - Computer         ∅         Total City:         21.00           Recept Nbr:         •         •         •         •         •         •         •         •         •         •         •         •         •         •         •         •         •         •         •         •         •         •         •         •         •         •         •         •         •         •         •         •         •         •         •         •         •         •         •         •         •         •         •         •         •         •         •         •         •         •         •         •         •         •         •         •         •         •         •         •         •         •         •         •         •         •         •         •         •         •         •         •         •         •         •         •         •         •         •         •         •         •         •         •         •         •         •         •         •         •         •         •         •                                                                                                    |                                           | ^                                      |
| Time and Expenses | Controls - Controls - Contro |                                           |                                        |
| Finance           | Winfgroup: p<br>Owner: p                                                                                                    |                                           |                                        |
| \$ Banking        | DETAILS ORDERS PUT AWAY HISTORY BILLING LANDED COSTS OTHER                                                                                                    |                                           |                                        |
| Payables          | C + / X LINE DETAILS ADD LINE ADD PO ADD PO LINE VIEW PO ⊢ S                                                                                                    |                                           |                                        |
| Receivables       | m U Intrance Inventory U Line type Invarenouse Location transaction Descr.                                                                                                    | 0014 0                                    | Qty. Qty. Receipt Qty. Project         |
| -                 | O D PRODWHOLE LAPTOPCHARGER Goods for IN RETAIL STORAGE Laptop Charger 1235                                                                                                    | EA                                        | 5.00 0.00 5.00 X                       |
| Sales Orders      | D PRODWHOLE LAPTOPCHARGER Goods for IN WHOLESALE R151 Laptop Charger 1235     D PRODWHOLE LAPTOPCHARGER Goods for IN SAMARE SMI OCATION Lapton Charger 1235                                                                                                    | EA                                        | 6.00 0.00 6.00 X                       |
| Purchases         | LI TROUTITIOLE <u>Les Les printers</u> doouentens annumente annountions annumente terrentens annumentens annumentes annumentes a                                                                                                    | 5                                         | 10.00 10.00 A                          |
| Inventory         |                                                                                                    |                                           |                                        |
| Dashboards        |                                                                                                    |                                           |                                        |
| <                 | On Hand 0.00 EA, Available 0.00 EA, Available for Shipping 0.00 EA                                                                                                    |                                           |                                        |

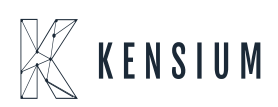

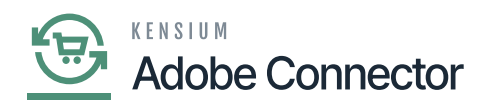

Click on the [Release] button to proceed.

Step 6: After successful [Release] you will be redirected to the following screen.

| Acumatica         | Search Q                                                                                                    |                                                                                                    | Revision Two Products<br>Products Wholesale | 10/22/2023 ✔ ⑦ 💄 admin admin ✔                                |
|-------------------|----------------------------------------------------------------------------------------------------|----------------------------------------------------------------------------------------------------|---------------------------------------------|---------------------------------------------------------------|
| Favorites         | Purchase Receipts<br>Receipt PR002069 - Acitai Systems - Computer Services For Business                                                                                                    |                                                                                                    | □ NOTES                                     | ACTIVITI                                                      |
| 🕒 Data Views      |                                                                                                    | P BILL RETURN ····                                                                                                    |                                             | computed.                                                     |
| Haterial Requirem | Type:         Receipt         Vendor:         ACITAISYST - Actai Systems - Cor           Receipt Nbr.:         PR002009 _P         Location:         MAIN - Primary Location           Status:         Released         Currency:         USD         1.00 * | Inputer         Initial City::         21.00           Control City::         21.00           BASE         Unbilled Quantity:         21.00 |                                             | Â                                                             |
| Time and Expenses | Date:         10/22/2023         Create Bill           Post Period:         10-2023         Vendor Ref:         12455                                                                                                    | Total Cost: 0.00                                                                                                    |                                             |                                                               |
| Finance           | Workgroup.<br>Owner:                                                                                                    |                                                                                                    |                                             |                                                               |
| \$ Banking        | DETAILS ORDERS PUT AWAY HISTORY BILLING LANDED COSTS                                                                                                    | OTHER                                                                                                    |                                             |                                                               |
| Payables          | C + / X LINE DETAILS ADD LINE ADD PO ADD PO LINE                                                                                                    |                                                                                                    | PO Complete Associate A                     | Returned Vit Inventory D                                      |
| Receivables       | City. Project Project task Expiration Louisenai Nor.<br>Date                                                                                                    | PO order type PO order Nbr.                                                                                                    | Line PO Line A                              | corual Accrual Returned Rit Inventory ID<br>Iccount Sub. Qty. |
|                   | 5.00 X                                                                                                    | Normal PO002103                                                                                                    | 1 🗹 💈                                       | 20110 000-000 0.00                                            |
| Sales Orders      | 3.00 X                                                                                                    | Normal PO002103                                                                                                    | 2 🗹 💈                                       | 20110 000-000 0.00                                            |
|                   | X 00.C                                                                                                    | Normal PO002103                                                                                                    | 3 🗹 💈                                       | 20110 000-000 0.00                                            |
| Purchases         |                                                                                                    |                                                                                                    |                                             |                                                               |
| Inventory         |                                                                                                    |                                                                                                    |                                             |                                                               |
|                   | On Hand 10.00 EA, Available 10.00 EA, Available for Shipping 10.00 EA                                                                                                    |                                                                                                    |                                             |                                                               |

Enter AP Bill and Return Screen

Step 7. Now go to the Acumatica Connector Log. The connector log will show the quantity of Warehouse Wholesale and Retail.

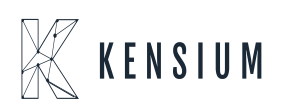

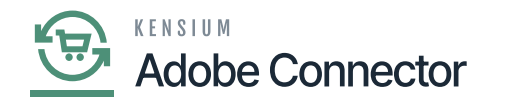

| Acumatica         | Search Q                                          | ව                                                |                                                                         | Revision Two Products<br>Products Wholesale                                                           | 10/22/2023<br>9:19 PM           | 0 💄 🛛                                | dmin admin 🗸     |
|-------------------|---------------------------------------------------|--------------------------------------------------|-------------------------------------------------------------------------|----------------------------------------------------------------------------------------------------|---------------------------------|--------------------------------------|------------------|
| Time and Expenses | Connector Logs                                    |                                                  |                                                                         |                                                                                                    |                                 | CUSTOMIZAT                           | ION TOOLS .      |
| Finance           | 0 🗄 🗸 H 🗷 …                                       |                                                  |                                                                         |                                                                                                    |                                 |                                      |                  |
| \$ Banking        | Action Type:<br>Level:                            | <ul> <li>From Date:</li> <li>To Date:</li> </ul> | From Time     To Time:                                                  | E                                                                                                    |                                 |                                      | ^                |
| Payables          | Message:                                          |                                                  |                                                                         |                                                                                                    |                                 |                                      |                  |
| Receivables       | B C Level Action Type                             | Message                                          |                                                                         |                                                                                                    |                                 |                                      | Magento En       |
| Sales Orders      | B D INFO Inventory Sync     D INFO Inventory Sync | ("count":1,";                                    | roducts":[{"sku":"LAPTOPCHARGER","<br>roducts":[{"sku":"LAPTOPCHARGER", | InventoryDetails". ("Inventory", [["type"."Warehouse", *r                                             | qtyavf":6.00,"qtyavlonshipping" | 16.00,"qtyonhand<br>16.00."qtyonhand | r: https://mage  |
| Purchases         | INFO Product Sync                                 | ("Products"                                      | ("InventoryID":"LAPTOPCHARGER","                                        | {"count":1,"products":<br>[{"sku":"LAPTOPCHARGER","InventoryDetails"<br>:("Inventory":                | IOn": "2023-10-23T07:19:32.     | 2719933Z"]],"Que                     | ery https://mage |
| H I BIOIRDOU      | D INFO Inventory Sync                             | {"count":1,"p                                    | roducts":[{"sku":"LAPTOPCHARGER"                                        | [{"type":"Warehouse","qtyavl":6.00,"qtyavlonshi<br>pping":6.00,"qtvonhand":6.00,"qty":6.00,"qtymsi"   | yavf".6.00,"qtyavlonshipping"   | :0.00,"qtyonhand                     | r https://mage   |
| Inventory         | INFO Inventory Sync                               | {"count":1,";                                    | roducts":[{"sku":"LAPTOPCHARGER"                                        | 5.00,"vendorinventory":null,"warehouse"."WH<br>OLESALE                                                | yavf".6.00,"qtyavlonshipping'   | :0.00,"qtyonhand                     | f" https://mage  |
|                   | INFO Inventory Sync                               | ("count":1,";                                    | roducts":[{"sku":"LAPTOPCHARGER"                                        | "},{"type":"Warehouse","qtyavi":5.00,"qtyavions<br>hipping":5.00,"qtyonhand":5.00,"qty":5.00,"qtyms   | yavl".0.00,"qtyavlonshipping'   | :0.00,"qtyonhand                     | f" https://mage  |
| Dashboards        | D INFO Data Retrieval                             | PUMA-Gr-M                                        |                                                                         | i":6.00,"vendorinventory":null,"warehouse":"RE<br>TAIL                                                |                                 |                                      | KN.MC.50.2       |
|                   | INFO Data Retrieval                               | PUMA-Wh-t                                        |                                                                         | "},{"type":"Overall","qtyav!":11.00,"qtyavlonship<br>ping":11.00,"qtyonhand":11.00,"qty":11.00,"qtyms |                                 |                                      | KN.MC.50.2       |
| Magento Connector | INFO     Data Retrieval                           | PUMA-Wh-                                         |                                                                         | i":11.00,"vendorinventory":null,"warehouse":""}<br>]}}],"Query":"Stockitems","Companyid":"Compa       |                                 |                                      | KN.MC.50.2       |
|                   | B D INFO Data Retrieval                           | PUMA-BI-L                                        |                                                                         | ny","id":"b5344897-037e-4d58-<br>b5c3-1bdfd0f47bf9","Time Stamp":"13342519173                         |                                 |                                      | KN.MC.50.2       |
| Kensium License   | B D INFO Data Retrieval                           | PUMA-Gr-L<br>PIMA-Gr-M                           |                                                                         | 0219981", "AdditionalInfo":<br>{"PXPerformanceInfoStartTime": "10/23/2023                             |                                 |                                      | KN MC 50.2       |
|                   | D INFO Data Retrieval                             | PIMA.Whi                                         |                                                                         | 12:00:00 AM"}}                                                                                        |                                 |                                      | KN MC 50 2       |
| More Items        | D INFO Data Retrieval                             | PUMA-Wh-                                         |                                                                         |                                                                                                    |                                 |                                      | KN.MC.50.2       |
| (                 |                                                   |                                                  |                                                                         |                                                                                                    |                                 |                                      |                  |

Quantity shows as 11 (6+5)

Step 8: Go to the Magento Connector Log. The connector log will show the Inventory is published.

| CA DASHBOARD            | Conne       | ctor Logs                   |                         |           |           |                      |         |               | Q 🏚                | 1         |
|-------------------------|-------------|-----------------------------|-------------------------|-----------|-----------|----------------------|---------|---------------|--------------------|-----------|
| \$<br>SALES             | 1t's t      | ime to change your password | Ŀ.                      |           |           |                      |         |               |                    |           |
| CATALOG                 |             |                             |                         |           |           |                      |         | <b>Filter</b> | s 💿 Default View 🕶 | Columns 👻 |
| ENSIUM A-M<br>CONNECTOR | 90544 recor | rds found                   |                         |           |           |                      |         | 100 •         | per page < 1       | of 906 >  |
| ÷                       | Log Id 1    | Start Time                  | Complete Time           | Group     | Action    | Sync Direction       | Result  | Entity Id     | Notes              | Action    |
| USTOMERS                | 1520382     | Oct 23, 2023 2:19:33 PM     | Oct 23, 2023 2:19:33 PM | Inventory | Publisher | Acumatica to Magento | Success |               | LAPTOPCHARGER      | View      |
| MARKETING               | 1520381     | Oct 23, 2023 2:19:32 PM     | Oct 23, 2023 2:19:32 PM | Inventory | Publisher | Acumatica to Magento | Success |               | LAPTOPCHARGER      | View      |
|                         | 1520380     | Oct 23, 2023 2:19:32 PM     | Oct 23, 2023 2:19:32 PM | Product   | Publisher | Acumatica to Magento | Success |               | LAPTOPCHARGER      | View      |
|                         | 1520379     | Oct 23, 2023 2:19:20 PM     | Oct 23, 2023 2:19:20 PM | Inventory | Update    | Acumatica to Magento | Success | 432792        | LAPTOPCHARGER      | View      |
| REPORTS                 | 1520378     | Oct 23, 2023 2:19:19 PM     | Oct 23, 2023 2:19:20 PM | Inventory | Update    | Acumatica to Magento | Success | 432792        | LAPTOPCHARGER      | View      |
|                         | 1520377     | Oct 23, 2023 2:18:18 PM     | Oct 23, 2023 2:18:18 PM | Inventory | Publisher | Acumatica to Magento | Success |               | LAPTOPCHARGER      | View      |
| stores                  | 1520376     | Oct 23, 2023 2:18:18 PM     | Oct 23, 2023 2:18:18 PM | Inventory | Publisher | Acumatica to Magento | Success |               | LAPTOPCHARGER      | View      |
| SYSTEM                  | 1520375     | Oct 23, 2023 2:18:13 PM     | Oct 23, 2023 2:18:14 PM | Inventory | Update    | Acumatica to Magento | Success | 432792        | LAPTOPCHARGER      | View      |

Inventory Published in the Connector Log

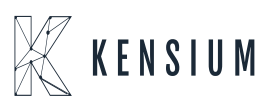

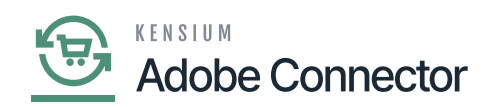

Step 9: Upon refreshing the screen, you will be able to view that the inventory is updated in Magento.

| C | onneo       | tor Logs                   |                         |           |           |                      |         |           | Q I              | <b>0</b> 1  |
|---|-------------|----------------------------|-------------------------|-----------|-----------|----------------------|---------|-----------|------------------|-------------|
|   | 🚺 It's tin  | ne to change your password | ι.                      |           |           |                      |         |           |                  |             |
| 9 | 0547 record | is found                   |                         |           |           |                      |         | Filter    | s Oefault View • | ✿ Columns ▼ |
| • | Log Id †    | Start Time                 | Complete Time           | Group     | Action    | Sync Direction       | Result  | Entity Id | Notes            | Action      |
|   | 1520385     | Oct 23, 2023 2:20:17 PM    | Oct 23, 2023 2:20:18 PM | Product   | Update    | Acumatica to Magento | Success | 432792    | LAPTOPCHARGER    | View        |
| , | 1520384     | Oct 23, 2023 2:20:17 PM    | Oct 23, 2023 2:20:17 PM | Inventory | Update    | Acumatica to Magento | Success | 432792    | LAPTOPCHARGER    | View        |
| , | 1520383     | Oct 23, 2023 2:20:16 PM    | Oct 23, 2023 2:20:17 PM | Inventory | Update    | Acumatica to Magento | Success | ₽ 432792  | LAPTOPCHARGER    | View        |
| 1 | 1520382     | Oct 23, 2023 2:19:33 PM    | Oct 23, 2023 2:19:33 PM | Inventory | Publisher | Acumatica to Magento | Success |           | LAPTOPCHARGER    | View        |
| 1 | 1520381     | Oct 23, 2023 2:19:32 PM    | Oct 23, 2023 2:19:32 PM | Inventory | Publisher | Acumatica to Magento | Success |           | LAPTOPCHARGER    | View        |
| 1 | 1520380     | Oct 23, 2023 2:19:32 PM    | Oct 23, 2023 2:19:32 PM | Product   | Publisher | Acumatica to Magento | Success |           | LAPTOPCHARGER    | View        |
| 1 | 1520379     | Oct 23, 2023 2:19:20 PM    | Oct 23, 2023 2:19:20 PM | Inventory | Update    | Acumatica to Magento | Success | 432792    | LAPTOPCHARGER    | View        |
|   |             |                            |                         |           |           |                      |         |           |                  |             |

Inventory Updated in the Connector Logs

Step 10: Click on view and go to the Product Details. The page displays the Quantity and Stock Status (In-Stock). When the quantity becomes 0 the stock status will change to out of stock.

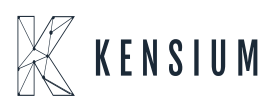

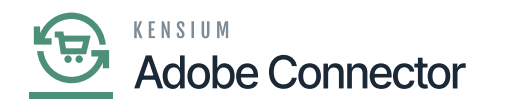

| DASHBOARD                | Laptop Charger 1235             |                          | <del>(</del>                     | Back | Add Attribute | Save | • |
|--------------------------|---------------------------------|--------------------------|----------------------------------|------|---------------|------|---|
| \$<br>SALES              | SKU *<br>[global]               | LAPTOPCHARGER            |                                  |      |               |      |   |
| CATALOG                  | Price * (global)                | \$ 1,500.00              |                                  |      |               |      |   |
| KENSIUM A-M<br>CONNECTOR | Tax Class<br>[website]          | EXEMPT •                 |                                  |      |               |      |   |
| CUSTOMERS                | Quantity<br>[global]            | 11                       |                                  |      |               |      |   |
|                          |                                 | Advanced Inventory       |                                  |      |               |      |   |
| CONTENT                  | Stock Status<br>[global]        | In Stock                 |                                  |      |               |      |   |
|                          | Weight<br>[global]              | Ibs This item has weight |                                  |      |               |      |   |
| STORES                   | Visibility<br>[store view]      | Catalog, Search 🔹        |                                  |      |               |      |   |
| SYSTEM                   | Categories<br>[global]          | Select                   | <ul> <li>New Category</li> </ul> |      |               |      |   |
| FIND PARTNERS            | Set Product as New<br>[website] | No                       |                                  |      |               |      |   |
| & EXTENSIONS             | Country of Manufacture          | *                        |                                  |      |               |      |   |

Quantity and Stock Status

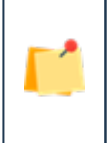

When the Child Items quantity becomes zero then the Parent Item automatically becomes zero in terms of quantity and the stock status will change to out of stock automatically.

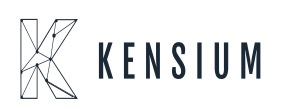